# File Exchange

# **Remote Capture**

The Remote Capture option in Internet Banking allows a (business) member to deposit checks through Internet Banking and send it securely to the credit union to process. There are several things that need to be setup before a business member will be able to use this process.

### **General Information**

The member needs a special scanner and software program (see two paragraphs down) on PC that has access to the internet. A selection called **"Remote Deposit"** will display for the member to select in Internet Banking. The member will browse for the check file created when they scanned the checks on the PC and click on the **"Upload Now"** button.

Remote Capture allows credit unions who utilize Check 21 to enable their business accounts to scan deposit items at the business and upload the images through internet banking. The credit union will then import those scanned check images into their Check 21 system and process the deposit manually using the new 45 method code and entering the deposit amount in as "Checks Received". The scanned check images take the place of the physical check deposit. The member's copy of the remote capture deposit receipt should be placed in the teller drawer with their checks received and counted as a check. These transactions can be processed using a dedicated "remote capture" teller or intermixed with regular teller transactions. Each credit union will decide on the procedures to be followed for their credit union.

The credit union would need to provide the business account with the same type of **Check 21 hardware and software** that is compatible with what is used at the credit union. The member needs to produce a Check 21 file that can be delivered to the credit union, and then the credit union can process with their Check 21 system.

**Note:** Datamatic is just the transport mechanism of the intermediate file. The CU's Check 21 vendor provides them with the hardware and software to scan the checks and export/import the files.

### Options in VIEW to be setup

- ⇒ Internet Banking folder for the business member: Remote Deposit must be set to "yes". This determines which members are authorized to do Remote Deposits.
- Any secondary users need to be setup for security for Remote Deposits. This is done under the Internet Banking folder then selecting the Secondary Users folder then selecting the specific secondary user.
- ⇒ File Exchange E-mail Notification (primary) and (secondary) needs to be filled in. This is under System Administration then Internet Banking Setup. This determines who on the staff will be sent an e-mail when a Remote Deposit transaction is received by the credit union.

- Security for File Exchange (Remote Deposit) needs to be marked which means "permitted". This is under System Administration **then** Teller Administration **then** Basic tab. This determines who on the staff can process Remote Deposit transactions.
- ⇒ See the **Remote Deposit** type under Hold Type Administration in System Administration, if check holds are to be done on remote deposits.

Example of the process from the member side.

After logging in to Internet Banking, the window displays.

|                                                                              |                                                                                                    |                                                                                                    | -                                                   |                           |  | - 0 <b>- X</b> |
|------------------------------------------------------------------------------|----------------------------------------------------------------------------------------------------|----------------------------------------------------------------------------------------------------|-----------------------------------------------------|---------------------------|--|----------------|
| (-) @ http://web.datamatic.net/summary.aspx                                  | P → <a>B</a> C C </th <th>×</th> <th></th> <th></th> <th></th> <th></th> | ×                                                                                                    |                                                     |                           |  |                |
| <u>File E</u> dit <u>V</u> iew F <u>a</u> vorites <u>T</u> ools <u>H</u> elp |                                                                                                    |                                                                                                    |                                                     |                           |  |                |
| 🐴 🔻 🖾 👻 🖶 🖷 👻 Page 🕶 Safety 🕶 Tools 🕶 🔞                                      | • M N                                                                                                    |                                                                                                    |                                                     |                           |  |                |
|                                                                              |                                                                                                    | Support                                                                                                    |                                                     |                           |  |                |
|                                                                              |                                                                                                    |                                                                                                    |                                                     |                           |  |                |
|                                                                              | Take Internet Banking on the road with y<br>Representive for details. Our Office hours                                                                                                    | Take Internet Banking on the road with you. Introducing Mobile Baniking - Contact a Member Service<br>Representive for details. Our Office hours are 8:30 to 5:30 Monday through Friday and 8:00 to 12:00 on<br>Saturday. |                                                     |                           |  |                |
|                                                                              | JONES FLOWER SHOP AND GI                                                                                                    | FTS (****0)                                                                                                    |                                                     | Summary                   |  |                |
|                                                                              | Account Description                                                                                                    | Due Date                                                                                                    | Misc.                                               | Balance                   |  |                |
|                                                                              | 00 Regular Shares (\$5,027.13)                                                                                                    | 07/16/2012                                                                                                    | Day May                                             | \$5,042.13                |  |                |
|                                                                              | 61 Real Estate 5.55% (\$180.00)                                                                                                    | 08/12/2013                                                                                                    | Pay Now                                             | \$1,020.34<br>\$46,156.31 |  |                |
|                                                                              | 73 Business Checking (\$3,000.00)                                                                                                    |                                                                                                    |                                                     | \$3,000.00                |  |                |
|                                                                              |                                                                                                    |                                                                                                    |                                                     |                           |  |                |
|                                                                              | Total Shares                                                                                                    | Account Totals                                                                                                    | \$8.042.13                                          |                           |  |                |
|                                                                              | Total CD's                                                                                                    |                                                                                                    | \$0.00                                              |                           |  |                |
|                                                                              | Total on Deposit<br>Total Loans                                                                                                    |                                                                                                    | \$8,042.13<br>\$47,182.65                           |                           |  |                |
|                                                                              |                                                                                                    |                                                                                                    |                                                     |                           |  |                |
|                                                                              | Business Date: 07/12/2013<br>Last Login: Friday, July 12, 2013 at 11:42 AM                                                                                                    | [                                                                                                    |                                                     |                           |  |                |
|                                                                              |                                                                                                    |                                                                                                    |                                                     |                           |  |                |
|                                                                              | Summary   Details   Devoloa<br>Remote Deposit   tate                                                                                                    | d   <u>Draft Clearing</u>   <u>History</u>   <u>Tra</u><br>ments   <u>Wire Transfer</u>   <u>My Acco</u>                                                                                                    | nsfer   <u>Year to Date</u><br>punt   <u>Logout</u> |                           |  |                |
|                                                                              | Credit Union savings are federa<br>United States Government.                                                                                                    | lly insured to at least \$250,000 and ba                                                                                                    | acked by the full faith an                          | d credit of the           |  |                |
|                                                                              |                                                                                                    |                                                                                                    |                                                     |                           |  |                |
|                                                                              |                                                                                                    |                                                                                                    |                                                     |                           |  |                |
|                                                                              |                                                                                                    |                                                                                                    |                                                     |                           |  |                |
|                                                                              |                                                                                                    |                                                                                                    |                                                     |                           |  |                |
|                                                                              |                                                                                                    |                                                                                                    |                                                     |                           |  |                |
|                                                                              |                                                                                                    |                                                                                                    |                                                     |                           |  |                |
|                                                                              |                                                                                                    |                                                                                                    |                                                     |                           |  | 🔍 100% 🔻       |

Figure 1

File Exchange

After selecting "Remote Deposit", the window displays.

| Attp://web.datamatic.net/remote_deposit.aspx                                  | P → B C Ø Home Banking - Support   ×                                                                                                    |                 |
|-------------------------------------------------------------------------------|----------------------------------------------------------------------------------------------------|-----------------|
| ine gun yiew rgvontes 1000s iiep<br>iii → 🔊 → 🖃 🖶 → Page → Safety → Tools → 🔞 | • A D                                                                                                    |                 |
| -                                                                             | Support                                                                                                    |                 |
|                                                                               |                                                                                                    |                 |
|                                                                               | JONES FLOWER SHOP AND GIFTS (****0) Remote Deposit                                                                                                    |                 |
|                                                                               | Enter the file name or click on the Browse button to select the file to Upload. Be sure to click on the <b>Upload Now</b> button to start the upload process when you are done. |                 |
|                                                                               | File Name* Browse                                                                                                    |                 |
|                                                                               | Upload Now                                                                                                    |                 |
|                                                                               | * Required                                                                                                    |                 |
|                                                                               | Summary   Details   Download   Draft Clearing   History   Transfer   Year to Date<br>Remote Deposit   Statements   Wire Transfer   Mr. Account   Lorout                         |                 |
|                                                                               | <b>NCUA</b> Credit Union savings are federally insured to at least \$250,000 and backed by the full faith and credit of the United States Government.                           |                 |
|                                                                               |                                                                                                    |                 |
|                                                                               |                                                                                                    |                 |
|                                                                               |                                                                                                    |                 |
|                                                                               |                                                                                                    |                 |
|                                                                               |                                                                                                    |                 |
|                                                                               |                                                                                                    | € <b>100%</b> - |

Figure 2

Next, click on "Browse" and find the Check 21 file that was created by the business. After the file is located, double click on the file. The directory and file name will be inserted in the "File Name" space. The system displays.

| +ttp://web.datamatic.net/remote_deposit.aspx | P + ≅ C     Ø Home Banking - Support   ×                                                                                                    | 11 大 23  |
|----------------------------------------------|----------------------------------------------------------------------------------------------------|----------|
| File Edit View Favorites Loois Help          |                                                                                                    |          |
|                                              |                                                                                                    |          |
|                                              | Support                                                                                                    |          |
|                                              |                                                                                                    |          |
|                                              |                                                                                                    |          |
|                                              | JONES FLOWER SHOP AND GIFTS (****0) Remote Deposit                                                                                                    |          |
|                                              | Enter the file name or click on the Browse button to select the file to Upload. Be sure to click on the Upload Now button to start the upload process when you are done. |          |
|                                              | File Name C\Datamatic\Test document for Remote Capture pdf Browse                                                                                                    |          |
|                                              | Upload Now                                                                                                    |          |
|                                              | * Required                                                                                                    |          |
|                                              | Summary   Details   Download   Draft Clearing   History   Transfer   Year to Date<br>Remote Deposit   Statements   Wire Transfer   My Account   Logout                   |          |
|                                              | Credit Union savings are federally insured to at least \$250,000 and backed by the full faith and credit of the United States Government.                                |          |
|                                              |                                                                                                    |          |
|                                              |                                                                                                    |          |
|                                              |                                                                                                    |          |
|                                              |                                                                                                    |          |
|                                              |                                                                                                    |          |
|                                              |                                                                                                    |          |
|                                              |                                                                                                    |          |
|                                              |                                                                                                    |          |
|                                              |                                                                                                    | € 100% - |

Figure 3

Next, select the "Upload Now" button. The system displays.

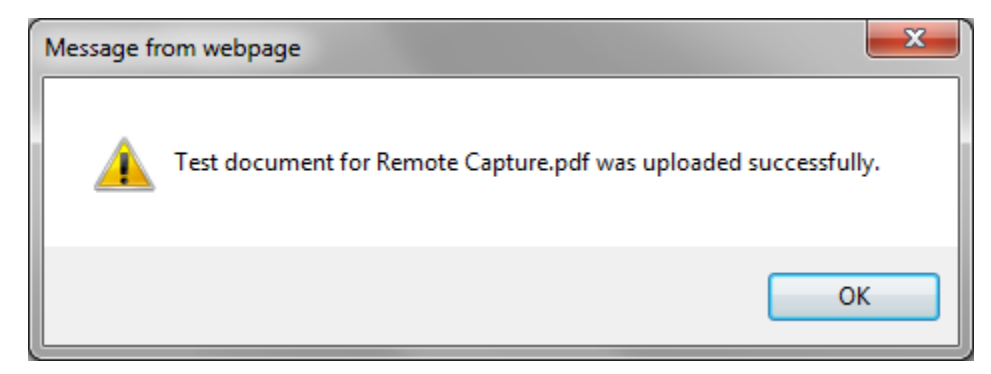

#### Figure 4

After the member selects the OK button, the Summary window is displayed. That is all that is required by the member.

An e-mail will be sent to the e-mail address(es) in the File Exchange E-mail Notification fields on the Internet Banking Setup window under System Administration.

| 🍝 ن د 🛃 🖂                                              | ◆ ∰   =                                                                 | File Received - Message                    | e (Plain Text)                                                                                                    |                                |
|--------------------------------------------------------|-------------------------------------------------------------------------|--------------------------------------------|----------------------------------------------------------------------------------------------------|--------------------------------|
| File Message                                           |                                                                         |                                            |                                                                                                    | ۵ 😯                            |
| ignore X<br>& Junk + Delete                            | Reply Reply Forward to More *                                           | odates from Li (≩, To Manager              | More the second second s | Now Translate<br>Select + Zoom |
| Delete                                                 | Respond                                                                 | Quick Steps                                | Move Tags                                                                                                    | 🕞 Editing Zoom                 |
| From: Interne<br>To: Mary H<br>Cc:<br>Subject: File Re | t Banking <info@datamatic.net><br/>eist<br/>ceived</info@datamatic.net> |                                            |                                                                                                    | Sent: Fri 7/12/2013 4:51 PM    |
| A file has been re                                     | eceived in the File Exchange                                            |                                            |                                                                                                    | 8<br>•<br>•                    |
| Connect to social r                                    | networks to show profile photos and activity up                         | odates of your colleagues in Outlook. Clic | k here to add networks.                                                                                                    | ×                              |

Figure 5

Next is the Credit Union part of the process.

Now, the Remote Deposit is in the File Exchange folder in VIEW. An employee with security access for File Exchange (Remote Deposit) needs to process the deposit. **\*\*Note:** The file can only be downloaded ONCE. It is automatically removed from file exchange after this, so do not lose the file on the PC!

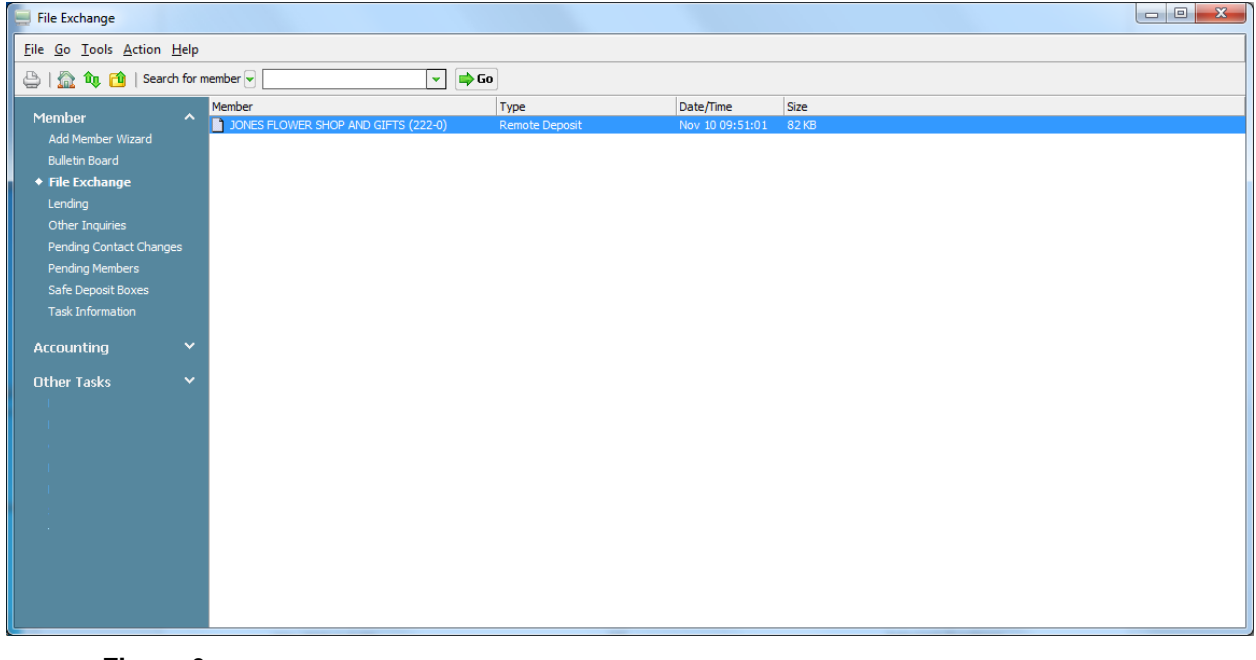

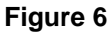

When ready to process the Remote Deposit, double click on the file in the File Exchange area. If there is more than one, each must be processed separately. The system displays.

| Downloading                                 |                     |
|---------------------------------------------|---------------------|
| 'JONES FLOWER SHOP AND GIFTS (222-0)        | on Nov 10 095101' 🔸 |
| Completed. File is located in C: \Datamatic |                     |
|                                             |                     |
|                                             | Close               |

Figure 7

Select the "Close" button. The file is now removed from the File Exchange area.

Next, go to the C:\Datamatic folder and find the file. The file name shows at the top of the window above (see red arrow above). The check images scanned by the business member will be in the file. The credit union will process the Remote Deposit according to their procedures. The file must be imported as is into the Credit Union's Check 21 software. The file may need to be renamed first, depending on the Credit Union's Check 21 software...

## Wire Transfer Request

The Wire Transfer option in Internet Banking allows a (business) member to fill out a Wire Transfer request and send it securely to the credit union to process. The credit union will need to setup the member to be able to use this feature. This is done by file maintaining the **"Wire Transfers"** field to "yes" in the Internet Banking option under Member Information. There is also a **"Wire Transfers Fee"** field to enter the fee amount that the member will be charged for wire transfers. After file maintaining the Wire Transfer field to "yes", the (business) member will see the "Wire Transfer" selection in Internet Banking. See example below of the Summary window.

|                                  | Total on Deposit                                                                                                    | \$47,438.21                                       |
|----------------------------------|----------------------------------------------------------------------------------------------------|---------------------------------------------------|
|                                  | Total Loans                                                                                                    | \$103,225.94                                      |
| Business Date:<br>Last Login: We | 10/22/2009<br>dnesday, February 11, 2009 at 9:30 AM<br>Summary   Details, Prownload   Dran Sea<br>Statements   Wire Transfer   M. | ring   History   Year to Date<br>Account   Logout |

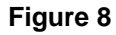

After selecting the "Wire Transfer" selection in Internet Banking, the following window is displayed.

|                                                                              | Support                                                                                  |           |
|------------------------------------------------------------------------------|------------------------------------------------------------------------------------------|-----------|
| MARVIN M MEMBER (***                                                         | *6) Wire 7                                                                               | [ransfer  |
| Enter the amount, originator account, r<br>Request Wire Transfer button when | ecceiving institution and final beneficiary information. Be sure to cli<br>you are done. | ck on the |
| Amount <sup>*</sup>                                                          |                                                                                          | ]         |
| Originator Account <sup>*</sup>                                              | 00 Regular Shares (\$4,357.91)                                                           |           |
| Originator Address <sup>1</sup>                                              | 111 MAIN STREET                                                                          |           |
|                                                                              | ANYTOWN, MI 48999-1111                                                                   |           |
| Receiving Institution*                                                       |                                                                                          | 1         |
| Receiving Institution ABA*                                                   |                                                                                          |           |
|                                                                              |                                                                                          |           |
| Beneficiary Name                                                             |                                                                                          |           |
| Beneficiary Account                                                          |                                                                                          |           |
| Beneficiary Address                                                          |                                                                                          |           |
|                                                                              |                                                                                          |           |
| Final Beneficiary Name <sup>*</sup>                                          |                                                                                          |           |
| Final Beneficiary Account <sup>*</sup>                                       |                                                                                          | ]         |
| Final Beneficiary Address <sup>1</sup>                                       |                                                                                          |           |
|                                                                              |                                                                                          |           |
|                                                                              |                                                                                          |           |
|                                                                              | Request Wire Transfer                                                                    |           |
| * Required                                                                   |                                                                                          |           |
| 1 Required for \$3,000 and over                                              |                                                                                          |           |

#### Figure 9

After the member enters the information for the Wire Transfer, the member would click on the "**Request Wire Transfer**" button. The Wire Transfer request will be transmitted to the credit union and be placed

File Exchange

in the **"File Exchange"** window under Member on the Navigation Bar. The member will see a message displayed of "Wire Transfer Request was submitted successfully", if done correctly.

File Exchange window in VIEW.

| 📃 File Exchange                   |                              |               |                 |      |  |
|-----------------------------------|------------------------------|---------------|-----------------|------|--|
| <u>File Go Tools Action H</u> elp |                              |               |                 |      |  |
| 🕒   🏠 🏚 🔂   Search for m          | nember 👻 🔍 💌                 | 📫 Go          |                 |      |  |
|                                   | Member                       | Type          | Date/Time       | Size |  |
| Member ^                          | SARA M WALKER-SMITH (4556-7) | Wire Transfer | Nov 10 10:51:01 | 4 KB |  |
| Add Member Wizard                 | JOHN M JONES (6610-0)        | Wire Transfer | Nov 10 11:25:01 | 4 KB |  |
| Pullatin Seard                    | MARVIN M MEMBER (61057-6)    | Wire Transfer | Nov 10 10:20:01 | 4 KB |  |
| File Exchange                     |                              |               |                 |      |  |
|                                   |                              |               |                 |      |  |
| Other Inquiries                   |                              |               |                 |      |  |
| Pending Contact Changes           |                              |               |                 |      |  |
| Pending Members                   |                              |               |                 |      |  |
| Safe Deposit Boxes                |                              |               |                 |      |  |
|                                   |                              |               |                 |      |  |

Figure 10

To view the Wire Transfer request, first double click on the member's name. The file (.pdf) will be transferred to the C:\Datamatic folder. The file can then be opened from the C:\Datamatic folder so that the Wire Transfer can be processed. The file name will start with the member's first name. See example below after opening the .pdf.

| MARVIN M MEMBER (610               | 057-6) on Oct 22 1047.pdf - Adobe Reader         |                             |          |  |  |  |  |
|------------------------------------|--------------------------------------------------|-----------------------------|----------|--|--|--|--|
| <u>File Edit View D</u> ocume      | <u>File Edit View Document Iools Window Help</u> |                             |          |  |  |  |  |
| 🖶 🎪 - 🆏 1 /1 💿 💿 112% - 🔜 🔂 Find - |                                                  |                             |          |  |  |  |  |
|                                    |                                                  |                             | <u>^</u> |  |  |  |  |
|                                    |                                                  |                             |          |  |  |  |  |
|                                    | Wire Tran                                        | isfer Request               |          |  |  |  |  |
|                                    | Home Ba                                          | nking - Support             |          |  |  |  |  |
|                                    |                                                  |                             |          |  |  |  |  |
|                                    | Date of Transfer                                 | 10/22/2009                  |          |  |  |  |  |
|                                    | Originator Name                                  | MARVIN M MEMBER (****6)     |          |  |  |  |  |
|                                    | Originator Account Number                        | 61057-6-00                  |          |  |  |  |  |
|                                    | Originator Address:                              | 111 MAIN STREET             | =        |  |  |  |  |
|                                    |                                                  | ANYTOWN. MI 48999-1111      |          |  |  |  |  |
|                                    |                                                  |                             |          |  |  |  |  |
|                                    | Receiving Financial Institution:                 | BANK OF AMERICA             |          |  |  |  |  |
|                                    | Receiving Financial Institution ABA:             | 111111111                   |          |  |  |  |  |
|                                    |                                                  |                             |          |  |  |  |  |
|                                    | Beneficiary Name (optional):                     | MARK SMITH                  |          |  |  |  |  |
|                                    | Beneficiary Account Number (optional):           | 2222222                     |          |  |  |  |  |
|                                    | Beneficiary Address (optional):                  | 700 MAPLE STREET            |          |  |  |  |  |
|                                    |                                                  | LITTLE TOWN, MI 44444-11111 |          |  |  |  |  |
|                                    | Final Beneficiary Name:                          | MARK SMITH                  |          |  |  |  |  |
|                                    | Final Beneficiary Account Number:                | 2222222                     |          |  |  |  |  |
|                                    | Final Beneficiary Address:                       | 700 MAPLE STREET            |          |  |  |  |  |
|                                    |                                                  | LITTLE TOWN, MI 44444-11111 |          |  |  |  |  |
|                                    |                                                  |                             |          |  |  |  |  |
|                                    | Amount of Wire:                                  | \$2,000.00                  |          |  |  |  |  |
|                                    | Wire Fee:                                        | \$25.00                     |          |  |  |  |  |
| <b>F</b>                           | Total Debit to Orignator's Account:              | \$2,025.00                  |          |  |  |  |  |
| 01                                 |                                                  |                             |          |  |  |  |  |
|                                    |                                                  |                             | -        |  |  |  |  |

#### Figure 11

The wire transfer would need to be authenticated and processed based on procedures of the credit union. The wire transfer fee will also need to be withdrawn from the member's suffix and the appropriate general ledger account credited.

In order to have access to the File Exchange window to process wire transfers, the employees will need the **"File Exchange (Wire Transfer)"** marked which means "permitted" on the Basic tab for each specific employee in Teller Administration (under System Administration).

After a file in the File Exchange area (see Figure 6) is downloaded, the file will no longer appear in this area. If a downloaded file is misplaced or deleted in error and needs to be downloaded again, programming can restore the file today (if it was downloaded today) or for a past date if the credit union has the End of Day backup tape for the day the file was downloaded. Contact Customer Support for assistance.